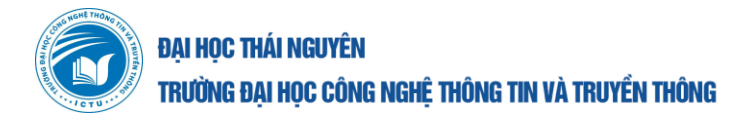

## HƯỚNG DẪN ĐĂNG KÝ XÉT TUYỀN HỌC BẠ NĂM 2024 (Dành cho thí sinh đang là học sinh lớp 12)

## I. Đăng ký xét tuyển

Bước 1: Truy cập vào đường link đăng ký xét tuyển online: http://dkxt.ictu.edu.vn/

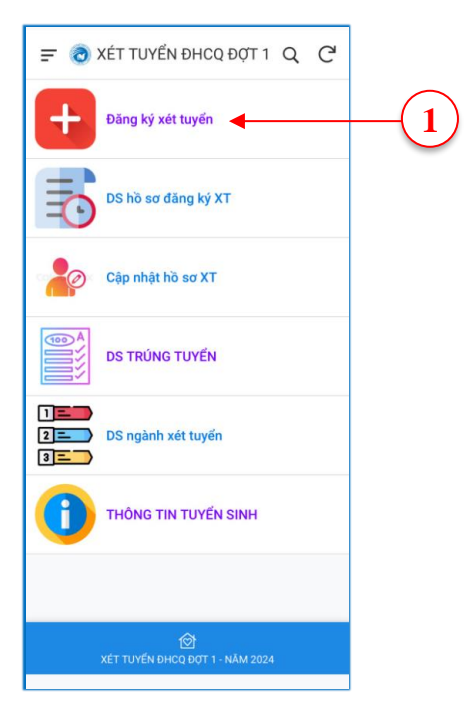

## Bước 2: Nhập thông tin cá nhân đăng ký xét tuyển

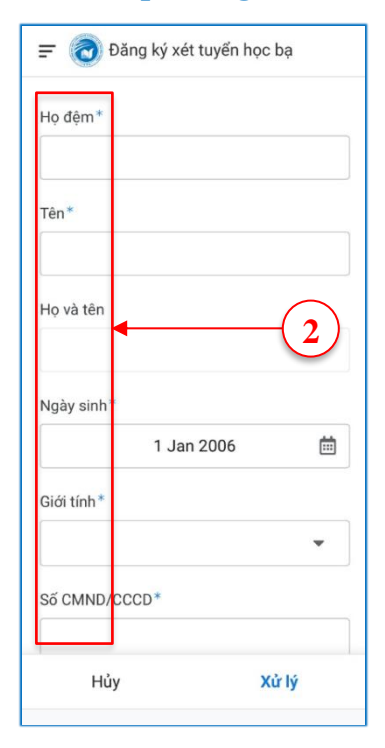

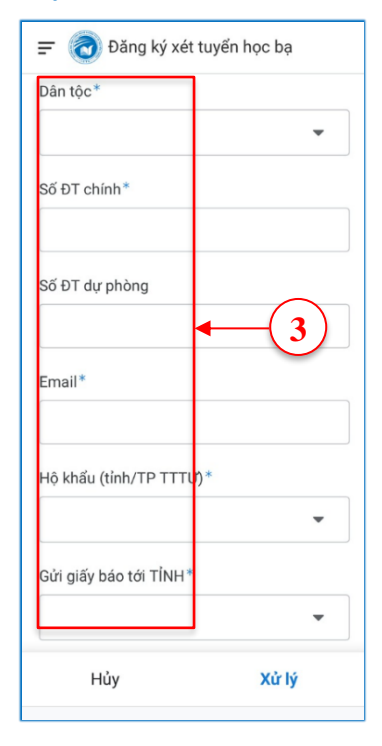

ĐẠI HỌC THÁI NGUYÊN Trường đai học công nghê thông tin và truyền thông

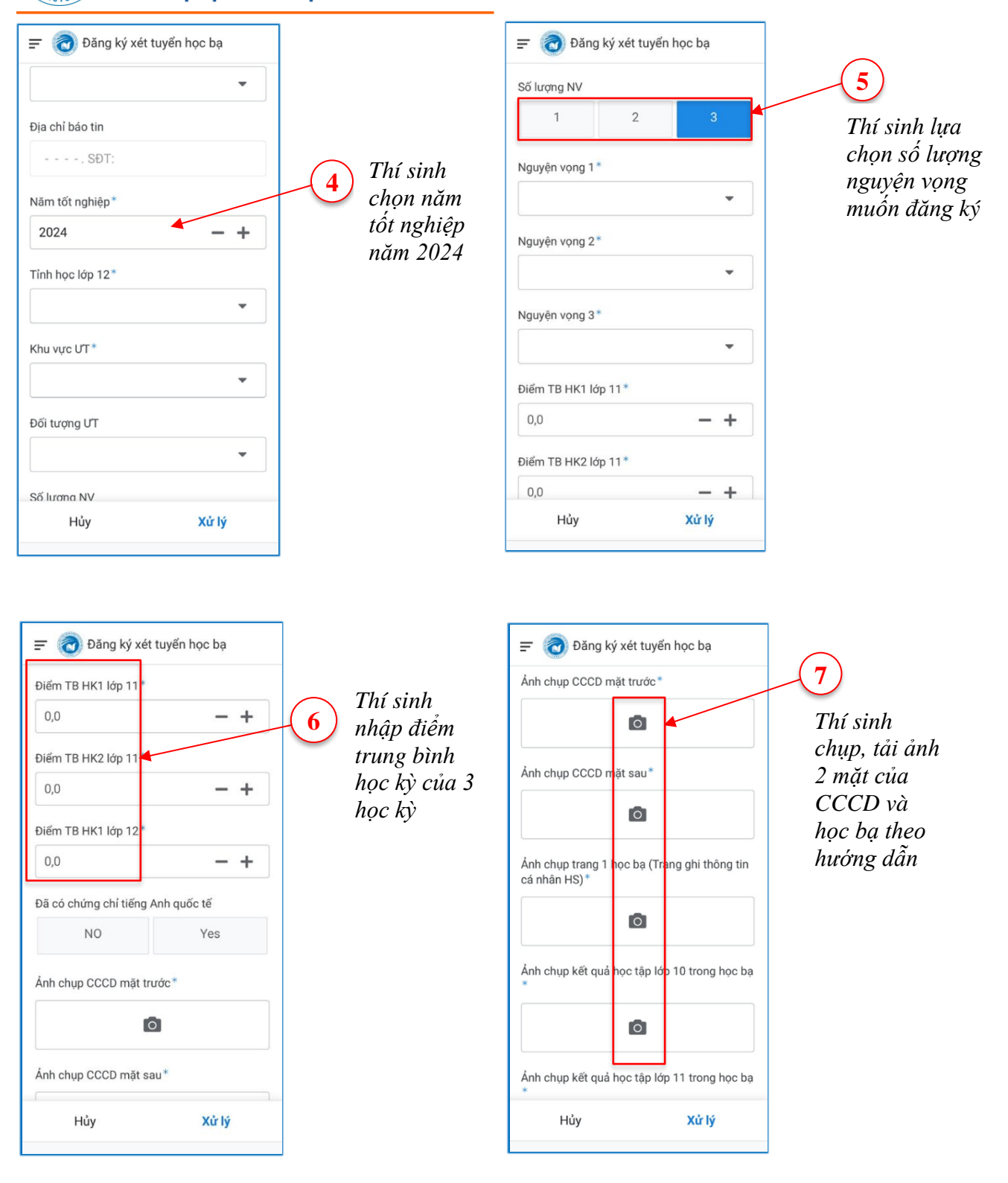

ĐẠI HỌC THÁI NGUYÊN TRƯỜNG ĐAI HOC CÔNG NGHÊ THÔNG TIN VÀ TRUYỀN THÔNG

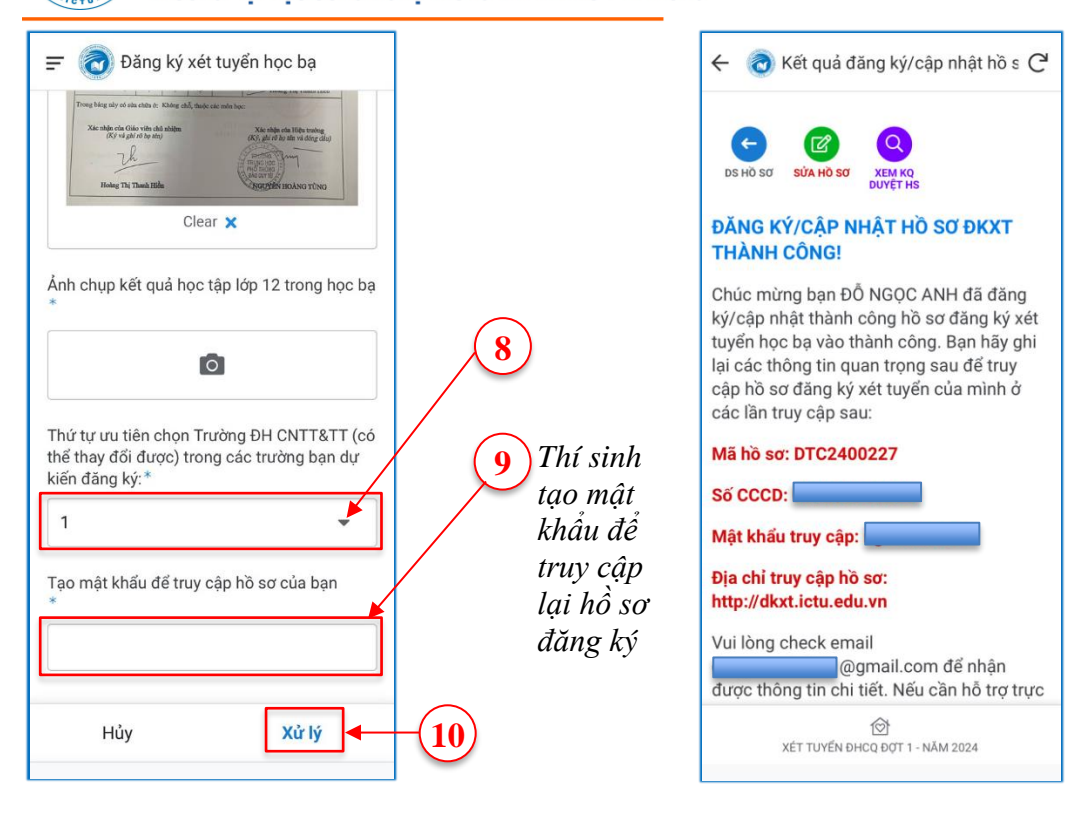

Bước 3: Đợi email thông báo đăng ký xét tuyển thành công.II. Chỉnh sửa, cập nhật thông tin trong hồ sơ xét tuyển *(nếu cần)* 

Bước 1: Truy cập tính năng Cập nhật hồ sơ trên hệ thống xét tuyển online

> Truy cập vào địa chỉ: <u>http://dkxt.ictu.edu.vn/</u>

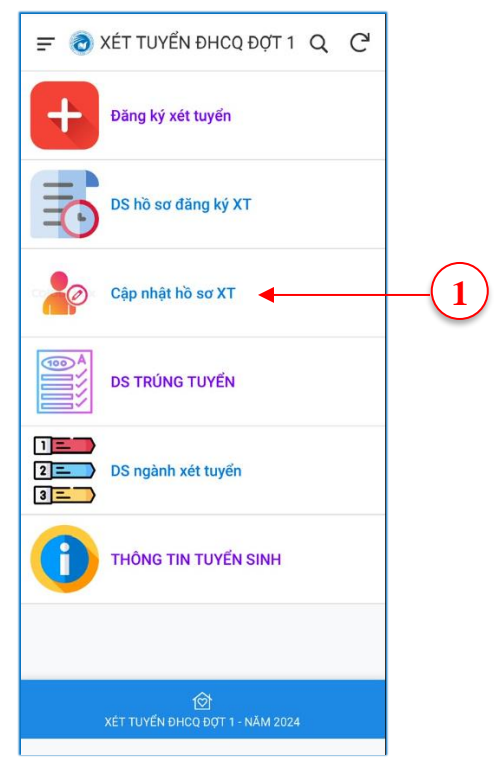

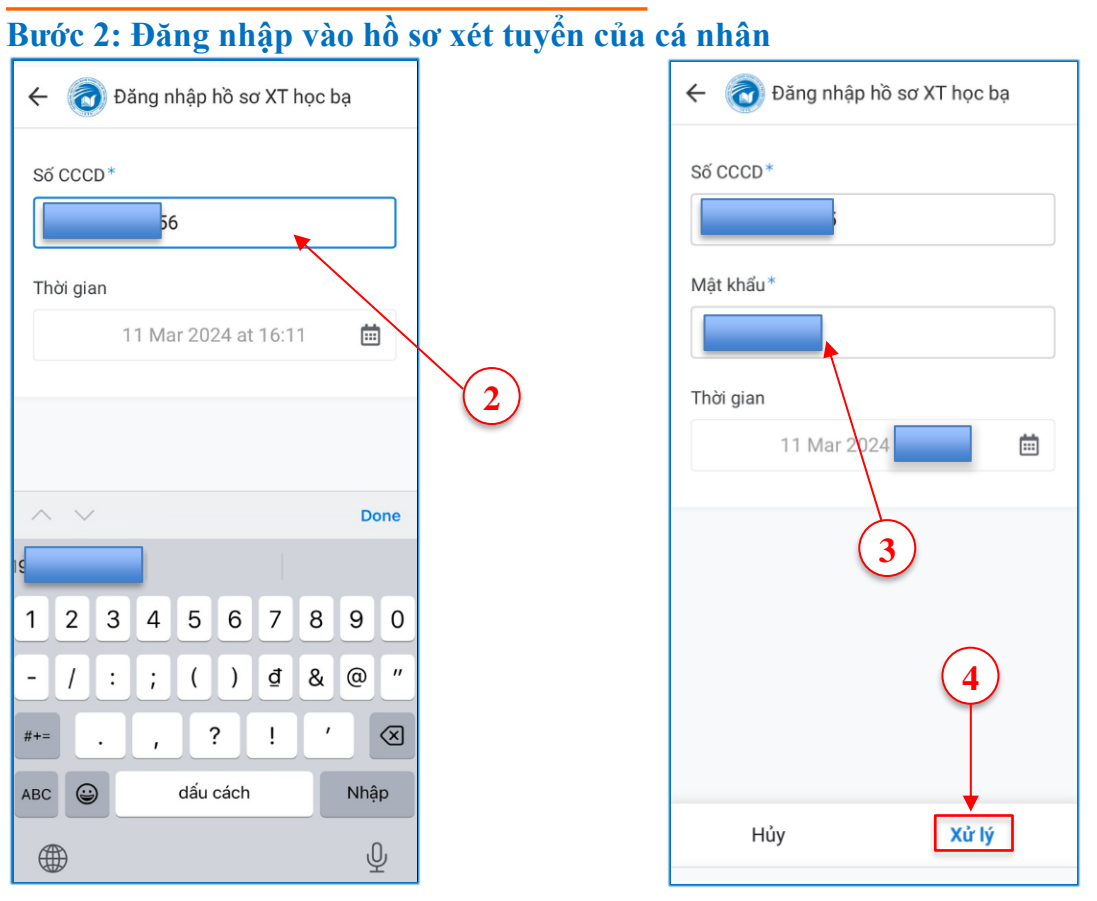

ĐẠI HỌC THÁI NGUYÊN

TRƯỜNG ĐẠI HỌC CÔNG NGHỆ THÔNG TIN VÀ TRUYỀN THÔNG

Thí sinh thực hiện chỉnh sửa hoặc cập nhật các thông tin sai lệch hoặc cần thay đổi.

> Nếu không nhớ mật khẩu, hãy truy cập email đã đăng ký trong hồ sơ ĐKXT để tìm lại email chứa thông tin về mật khẩu hoặc liên hệ hotline/zalo 0981.336628/ 0981.336629 để được hướng dẫn lấy lại mật khẩu.

Nếu cần tư vấn hoặc trợ giúp, bạn có thể liên hệ qua điện thoại hoặc Zalo tới các số: 0981.336628, 0981.336629.